# Indeed AM NPS RADIUS Extension

Indeed AM NPS RADIUS Extension (RADIUS Extension) представляет собой модуль расширения Microsoft Network Policy Server (NPS, входит в состав Windows Server) и позволяет реализовать для RADIUS-совместимых сервисов и приложений технологию двухфакторной аутентификации.

# 🛈 Информация

Файлы для Indeed AM NPS Radius Extension расположены: *indeed AM\Indeed AM RADIUS Extension\<Номер версии>\* 

- Indeed.AM.RADIUS.Extension-x64.ru-ru.msi Пакет для установки Indeed AM NPS Radius Extension
- /Misc/GroupPolicyTemplates (ADMX) Шаблоны групповых политик для дополнительной настройки сервера и провайдеров.

# Установка Network Policy Server

# 🛈 Информация

После установки кроме самой роли будет установлен Web-Server (IIS) и внутренняя база данных Windows.

# 1. Запустить Мастер добавления ролей и компонентов (Add Roles and Features Wizard).

- При рас

- Уст
   Ser
- Had
- Уст
- RAI
   Нас атр
- Had
  - (

  - (
  - (
  - (

2. Из списка ролей выбираем роль Службы политики сети и доступа (Network Policy and Access Services), соглашаемся с установкой дополнительных компонентов.

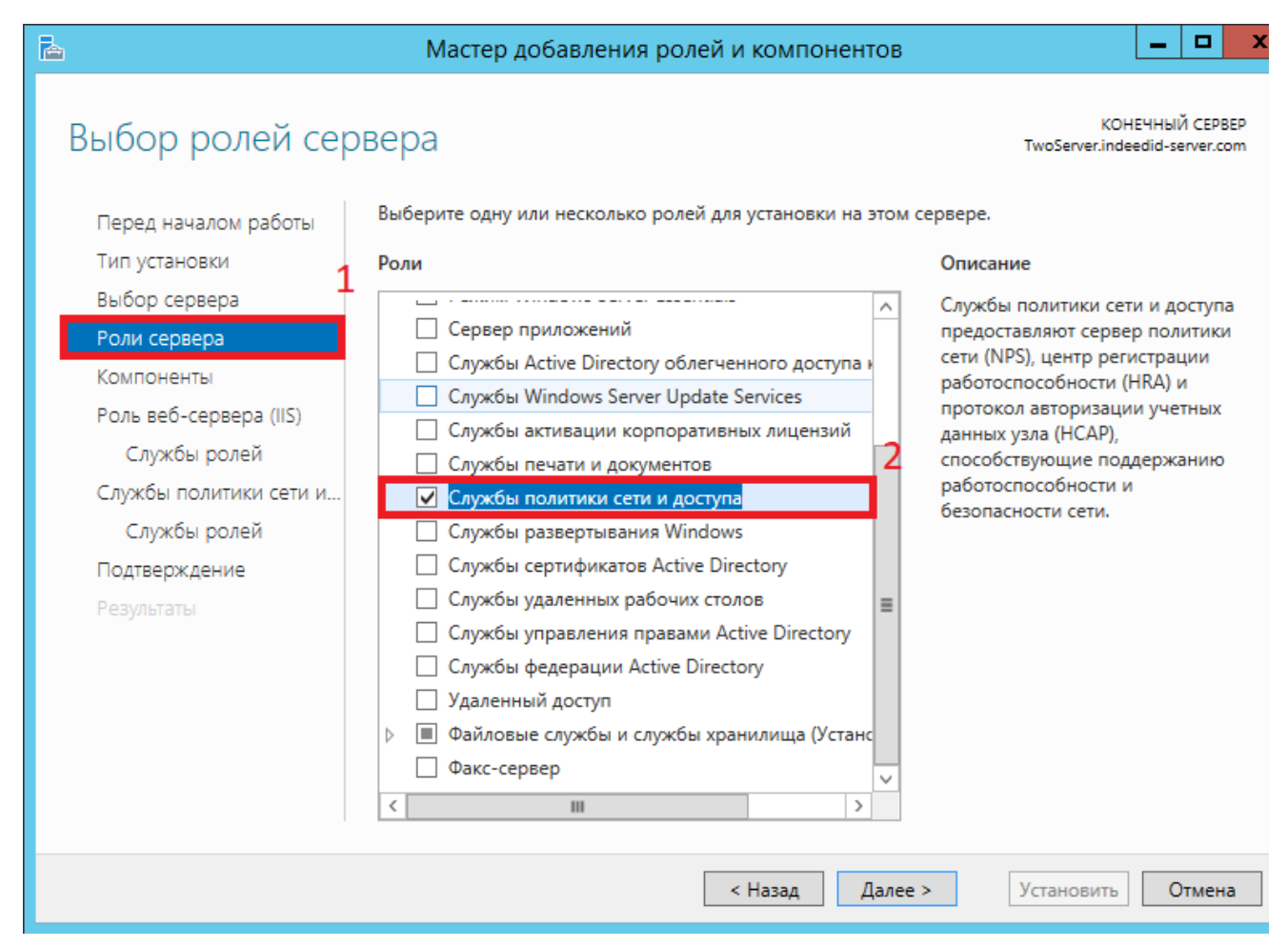

3. Из списка"Службы ролей"выбираем"Сервер политики сети (Network Policy Server)".

| L                                                                                                    | Мастер добавления ролей и компонен                                                                    | тов         | _ <b>D</b> X                                                                                                    |
|----------------------------------------------------------------------------------------------------|----------------------------------------------------------------------------------------------------|-------------|----------------------------------------------------------------------------------------------------|
| Выбор служб ро                                                                                                    | лей                                                                                                   |             | КОНЕЧНЫЙ СЕРВЕР<br>TwoServer.indeedid-server.com                                                                                                    |
| Перед началом работы<br>Тип установки                                                                                                    | выоерите служоы ролеи для установки для служоы по<br>Службы ролей                                     | литики<br>4 | о сети и доступа.<br>Описание                                                                                                    |
| Выбор сервера<br>Роли сервера<br>Компоненты<br>Роль веб-сервера (IIS)<br>Службы ролей<br>Службы политики сети и<br>Службы ролей<br>Подтверждение<br>Результаты | Сервер политики сети   Протокол авторизации учетных данных узла   Центр регистрации работоспособности |             | Сервер политики сети (NPS)<br>позволяет создавать и применять<br>на уровне организации политики<br>доступа к сети, влияющие на<br>работоспособность клиентов,<br>проверку подлинности и<br>авторизацию запросов на<br>подключение. Кроме того, с<br>помощью NPS можно<br>развертывать защиту доступа к<br>сети (NAP), предназначенную для<br>создания, применения политик<br>работоспособности клиентов и<br>устранения возникающих с ними<br>проблем. |
|                                                                                                    | < Назад                                                                                               | Далее :     | > Установить Отмена                                                                                                    |

4. В окне "Подтверждение установки компонентов" нажимаем "Установить".

### Настройка NPS Сервера

- 1. Запустить "Сервер сетевых политик".
- 2. Добавить в RADIUS Клиенты Ваш VPN сервер. (Правая кнопка мыши по RADIUS Клиенты ->Новый документ).

# 🗥 Информация

При использовании проверки подлинности **Сhap** необходимо, в параметрах учетной записи пользователя, включить "**Хранить пароль, используя обратимое шифрование**" и обновить пароль пользователю.

3. Настроить нового клиента.

- а. Добавить имя для нашего сервера VPN (1).
- b. Указать IP адрес нашего сервера VPN (2).
- с. Задать секретный ключ для соединения с сервером (3).

# 🛈 Информация

Общий секретный ключ задается на сервере и на клиенте при подключении.

| Новый RADIUS-клиент 🗙                                                                                                    |
|----------------------------------------------------------------------------------------------------|
| Параметры Дополнительно                                                                                                    |
| ✓ Включить этот RADIUS клиент                                                                                                    |
| Выберите существующий шаблон:                                                                                                    |
|                                                                                                    |
| <b>1</b>                                                                                                    |
| Имя и адрес                                                                                                    |
| VPNServer                                                                                                    |
| 2                                                                                                    |
| Адрес (IP или DNS):                                                                                                    |
| 192.168.0.7 Проверить                                                                                                    |
| Общий секрет                                                                                                    |
| Выберите существующий шаблон общих секретов:                                                                                                    |
| Отсутствует 🗸                                                                                                    |
| Чтобы ввести общий секрет вручную, щелкните "Вручную". Чтобы<br>автоматически создать общий секрет, щелкните "Создать". Необходимо<br>настроить RADIUS-клиент с введенным здесь общим секретом. В общих<br>секретах учитывается регистр символов. |
| © вручную Осоздать<br>Общика сократ:                                                                                                    |
|                                                                                                    |
| Подтверждение общего секрета:                                                                                                    |
| ••••••                                                                                                    |
|                                                                                                    |
| ОК Отмена                                                                                                    |

4. Добавьте сетевую политику для подключения Radius-клиентов.

| <ul> <li>NPS (Локально)</li> <li>ПАDIUS-клиенты и серв</li> <li>Политики</li> <li>Политики запросов</li> </ul> | веры Сетевые по Сетевые по Сетевы |
|----------------------------------------------------------------------------------------------------|----------------------------------------------------------------------------------------------------|
| Сетевые политики           Политики работос                                                                    | Новый документ                                                                                                    |
| В Защита доступа к сети                                                                                        | Экспортировать список                                                                                                    |
| Учетные данные Управление шаблоная                                                                             | Вид                                                                                                    |
|                                                                                                    | Обновить                                                                                                    |
|                                                                                                    | Справка                                                                                                    |

Установка Indeed AM NPS RADIUS Extension

- 1. Выполнить установку NPS RADIUS через запуск инсталлятора Indeed.AM.RADIUS. Extension-x64.ru-ru.msi.
- **2.** В разделе **HKEY\_LOCAL\_MACHINE\SOFTWARE\Indeed-ID\AuthProxy.** Измените параметры:
  - a. Параметр ServerUrlBase. В значении для параметра укажите адрес вашего сервера Indeed .
  - b. Параметр IsignoreCertErrors, указать значение 0 или 1.

# 🛈 Информация

Данный параметр предназначен для проверки сертификата сервера **Indeed**, при значении **1** происходит игнорирование ошибок сертификата.

### **с**. Параметр **Appld** со значением **NPS RADIUS Extension**.

| <u>Ф</u> айл <u>П</u> равка <u>В</u> ид <u>И</u> збранное <u>С</u> | правка             |           |                                      |
|--------------------------------------------------------------------|--------------------|-----------|--------------------------------------|
| 🛯 📲 Компьютер                                                      | Имя                | Тип       | Значение                             |
| HKEY_CLASSES_ROOT                                                  | 赴 (По умолчанию)   | REG_SZ    | (значение не присвоено)              |
| ▶ 🔐 HKEY_CURRENT_USER                                              | ab ServerUrlBase   | REG SZ    | http://ea2.indeed-id.local/easerver/ |
| A HKEY_LOCAL_MACHINE                                               | IsignoreCertErrors | REG_DWORD | 0x00000000 (0)                       |
| ▶                                                                  | ab Appld           | REG_SZ    | NPS RADIUS Extension                 |
| ▶ • HARDWARE                                                       |                    |           |                                      |
| D - SAM                                                            |                    |           |                                      |
| SECURITY                                                           |                    |           |                                      |
|                                                                    |                    |           |                                      |
|                                                                    |                    |           |                                      |
| Microsoft                                                          |                    |           |                                      |
| DDBC                                                               |                    |           |                                      |
| Policies                                                           |                    |           |                                      |
|                                                                    |                    |           |                                      |
| ⊳ 📲 ThinPrint                                                      |                    |           |                                      |
| VMware, Inc.                                                       |                    |           |                                      |
| Wow6432Node                                                        |                    |           |                                      |
| ⊿ 🔒 Indeed-ID                                                      |                    |           |                                      |
| AuthProxy                                                          |                    |           |                                      |
| D SYSTEM                                                           |                    |           |                                      |
|                                                                    |                    |           |                                      |
| D. B HKEY_CUKKENT_CONFIG                                           |                    |           |                                      |

## Настройка проброса атрибутов Radius

# 🛈 Информация

Данная настройка позволяет добавить атрибуты в ответ "Access-Accept", которые указаны в сетевой политике NPS сервера.

- 1. Откройте "Политику запросов на подключение".
- 2. Выберете имеющуюся или создайте новую политику и откройте вкладку "Параметры".
- 3. Выберете параметр "Стандарт" и нажмите "Добавить".
- 4. В окне "Добавить стандартный атрибут Radius" выберете "Filter-Id" и нажмите "Добавить

| rna:<br>v sim-Interval i-Id i-Number Apple Talk-Link | ип доступа:<br>Все ✓<br>прибуты:<br>Имя Acct-Interim-Interval<br>Callback-Id<br>Callback-Id<br>Callback-Number<br>Class<br>Filter-Id<br>Framed-AppleTalk-Link<br>Framed-AppleTalk-Link |
|------------------------------------------------------|----------------------------------------------------------------------------------------------------|
|                                                      | Все ✓<br>птрибуты:<br>Имя /// Acct-Interim-Interval ////////////////////////////////////                                                                                               |
| :                                                    | атрибуты:<br>Имя Acct-Interim-Interval<br>Callback-Id<br>Callback-Number<br>Class<br>Filter-Id<br>Framed-AppleTalk-Link<br>Framed-AppleTalk-Link                                       |
| erim-Interval<br>:-Id<br>:-Number<br>AppleTalk-Link  | Acct-Interim-Interval Callback-Id Callback-Number Class Filter-Id Framed-AppleTalk-Link Framed-AppleTalk-Link                                                                          |
| -Id<br>-Number<br>AppleTalk-Link                     | Callback-Id<br>Callback-Number<br>Class<br>Filter-Id<br>Framed-AppleTalk-Link                                                                                                    |
| -Number<br>-Number<br>Apole Talk-Link                | Callback-Number<br>Class<br>Filter-Id<br>Framed-AppleTalk-Link                                                                                                    |
| Apple Talk-Link                                      | Class Filter-Id Framed-AppleTalk-Link Framed-AppleTalk-Link                                                                                                    |
| Apple Talk-Link                                      | Filter-Id Framed-AppleTalk-Link Framed-AppleTalk-Link                                                                                                    |
| Apple Talk-Link                                      | Framed-AppleTalk-Link                                                                                                    |
|                                                      | Espend Apple Talk Network                                                                                                    |
| Apple Talk Metwork                                   |                                                                                                    |
|                                                      |                                                                                                    |
| 111 7                                                |                                                                                                    |
| Apple Talle Naturade                                 |                                                                                                    |

5. В окне "Сведения об атрибуте" нажмите "Добавить". Убедитесь, что параметр "Формат ввода атрибута" - строковый, и введите строку формата:

IID\_CR\_AccessAccept\_Attributes:<id требуемого атрибута 1>, <id требуемого атрибута 1>

# Информация Если атрибутов несколько, то id атрибутов требуется указывать через запятую.

### Пример

".

IID\_CR\_AccessAccept\_Attributes:25, 13

6. Закройте все окна и нажмите "Применить".

| Настроить параметры для политики се<br>Если условия и ограничения соответст<br>доступ, то параметры применяются.<br>Параметры:<br>Требуемые методы проверки<br>подлинности | ети.<br>вуют запросу на подключение, и политика предоставляет<br>Чтобы отправить дополнительные атрибуты RADIUS-клиентам, выберите<br>стандартный атрибут RADIUS и нажмите кнопку "Изменить", Если атрибут не |
|----------------------------------------------------------------------------------------------------|----------------------------------------------------------------------------------------------------|
| Методы проверки<br>подлинности<br>Пересылка запроса на<br>подключение                                                                                                    | задан, он не отправляется RADIUS-клиентам. Перечень необходимых атрибутов<br>см. в документации RADIUS-клиента.<br>А <u>т</u> рибуты:                                                                         |
| <ul> <li>Учетные данные</li> <li>Укажите имя сферы</li> <li>Атрибут</li> <li>Атрибуты RADIUS</li> <li>Стандарт</li> </ul>                                                  | Имя Значение<br>Filter-Id IID_CR_AccessAccept_Attributes:25, 13                                                                                                    |
| Зависящие от<br>поставщика                                                                                                    | <u>Добавить</u> <u>И</u> зменить_ <u>У</u> далить                                                                                                    |

7. Перезапустите службу NPS.

### Настройка политики

# 🛈 Информация

Перед настройкой групповой политики необходимо добавить в список административных шаблонов шаблоны политик Indeed AM. Файлы шаблонов политик входят в состав дистрибутива провайдера и расположены в каталоге Misc.

# 🛈 Информация

Политики применяется к серверам с развернутой ролью NPS и позволяет изменять настройки компонента.

# Позволяет задать таймаут сессии при использовании провайдера аутентификации,

поддерживающего Challenge\Response.

| <b>9</b>            | ł                     | łастройки Challenge\Response 📃 🗕 💌 🗙                                                                                    |
|---------------------|-----------------------|----------------------------------------------------------------------------------------------------|
| 📷 Настройки С       | hallenge\Response     | Пр <u>е</u> дыдущий параметр <u>С</u> ледующий параметр                                                                 |
| ○ <u>Н</u> е задано | Комментарий:          |                                                                                                    |
| <u>В</u> ключено    |                       |                                                                                                    |
| ○ <u>О</u> тключено | Требования к версии:  |                                                                                                    |
|                     | преосования к версии. | Windows XP и более поздние версии                                                                                       |
| Параметры:          |                       | Справка:                                                                                                    |
| Таймаут сесии в     | секундах: 30          | Позволяет задать таймаут сессии при использовании<br>провайдера аутентификации, поддерживающего Challenge<br>\Response. |
|                     |                       | ОК Отмена <u>П</u> рименить                                                                                             |

# Challenge\Response: сообщение пользователю

Политика позволяет задать сообщение пользователю, которые отображается при запросе второго фактора.

| ۶                                                             | Challenge               | e\Response | : сообще                  | ние пользоват                        | гелю                  | Ŀ                | _ <b>D</b> X |
|---------------------------------------------------------------|-------------------------|------------|---------------------------|--------------------------------------|-----------------------|------------------|--------------|
| Challenge\Re                                                  | sponse: сообщение польз | ователю    |                           | Пр <u>е</u> дыдущий па               | раметр                | <u>С</u> ледующі | ий параметр  |
| <ul> <li><u>Н</u>е задано</li> <li><u>В</u>ключено</li> </ul> | Комментарий:            |            |                           |                                      |                       |                  | ^            |
| ○ <u>О</u> тключено                                           | Требования к версии:    | Windows XP | и более по                | здние версии                         |                       |                  | ×            |
| Параметры:                                                    |                         | (          | Справка:                  |                                      |                       |                  |              |
| Сообщение поль<br>Введите пароль:                             | зователю:               |            | Позволяет :<br>использова | задать сообщение<br>нии Challenge\Re | e пользова<br>sponse. | телю при         |              |
|                                                               |                         |            |                           | ОК                                   |                       | Отмена           | Применить    |

Настройка способов входа для групп пользователей

а. Открыть для редактирования "Настройка способов входа для групп пользователей

| Состояние                                          | Состояние | Комментарий |
|----------------------------------------------------|-----------|-------------|
| 🚞 EmailOTP                                         |           |             |
| 🚞 eTokenPASS                                       |           |             |
| GoogleOTP                                          |           |             |
| SMSOTP                                             |           |             |
| 🔳 Настройка способов входа для групп пользователей | Включена  | Нет         |
| 🔚 Настройки Challenge\Response                     | Не задана | Нет         |
| 🖹 Настройки записи событий                         | Не задана | Нет         |
| 🖹 Настройки кэширования групп пользователей        | Не задана | Нет         |
|                                                    |           |             |

**b.** Включить (1) данный параметр и открыть редактирование содержимого (2).

| Настройка                                                                                        | способов входа для                                                          | я групп пользователей                                                                                                    |
|--------------------------------------------------------------------------------------------------|-----------------------------------------------------------------------------|----------------------------------------------------------------------------------------------------|
| 📷 Настройка способов входа для груп                                                              | п пользователей                                                             | Предыдущий параметр Следу                                                                                                    |
| <ul> <li>Не задано</li> <li>Включено</li> <li>Отключено</li> <li>Требования к версии:</li> </ul> | Windows XP и более п                                                        | юздние версии                                                                                                    |
| Параметры:                                                                                       | Справка:                                                                    |                                                                                                    |
| Соответствие групп пользователей и<br>провайдеров аутентификации:<br>2<br>Показать               | Данная по<br>будет испо<br>группы по<br>Введите в<br>поле "Valu<br>Например | олитика позволяет задать ld провайде<br>ользоваться для аутентификации опр<br>ользователей.<br>поле "Value Name" distinguished nam<br>ие" id провайдера аутентфиикации.<br>о: |

**с.** Добавьте в **"Имя значения"** значение атрибута **"distinguishedName"** вашей группы пользователей.

".

d. Вставьте в "Значение" ключ используемого провайдера.

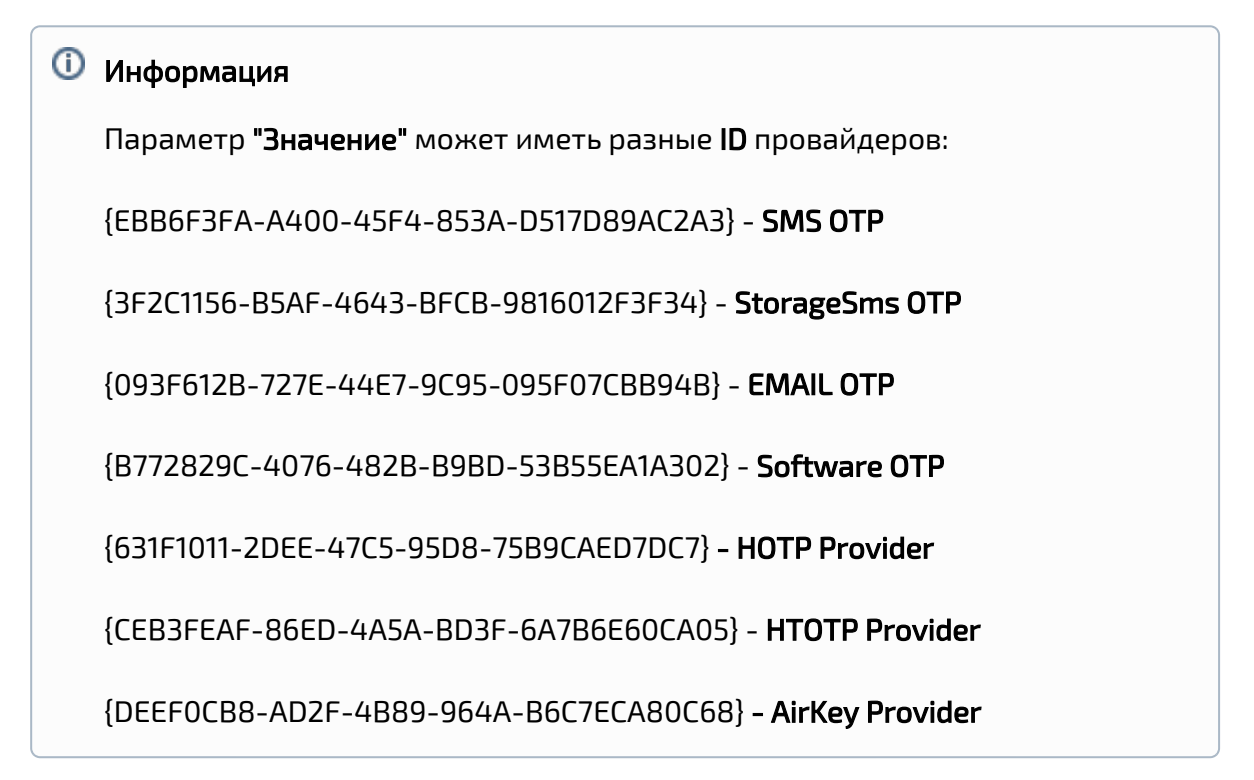

|      | 5550                                                    | д содержании                          |            |   |
|------|---------------------------------------------------------|---------------------------------------|------------|---|
| ооте | етствие групп пользователей и провайдеров аутентификаци | и:                                    |            |   |
|      | Имя значения                                            | Значение                              |            |   |
|      | CN=Radius-clients,CN=Users,DC=indeed-id,DC=local        | {B772829C-4076-482B-B9BD-53B55EA1A302 | ł          |   |
| *    |                                                         |                                       |            |   |
|      |                                                         |                                       |            |   |
|      |                                                         |                                       |            |   |
|      |                                                         |                                       |            |   |
|      |                                                         |                                       |            |   |
|      |                                                         |                                       |            |   |
|      |                                                         |                                       |            |   |
|      |                                                         |                                       |            |   |
|      |                                                         |                                       |            |   |
|      |                                                         |                                       |            |   |
|      |                                                         |                                       |            |   |
|      |                                                         |                                       |            |   |
|      |                                                         |                                       |            |   |
|      |                                                         |                                       |            |   |
|      |                                                         |                                       |            |   |
|      |                                                         |                                       |            |   |
|      |                                                         |                                       |            |   |
|      |                                                         |                                       |            |   |
|      |                                                         |                                       |            |   |
|      |                                                         |                                       |            |   |
|      |                                                         |                                       |            |   |
|      |                                                         |                                       |            | - |
|      |                                                         |                                       | <u>0</u> K | 1 |

Кэширование групп пользователей

Политика включает кэширование групп пользователей при RADIUS-аутентификации и позволяет задать период обновления кэша.

| <b>.</b>                           | Настройк               | ки кэшир | ования гру                            | упп пол                          | іьзователе                   | й                      | L               | _ □        | x        |
|------------------------------------|------------------------|----------|---------------------------------------|----------------------------------|------------------------------|------------------------|-----------------|------------|----------|
| 📷 Настройки кэш                    | ирования групп пользо  | вателей  |                                       | Пр <u>е</u> ды,                  | дущий парам                  | етр                    | <u>С</u> ледуюц | ций параме | етр      |
| ○ <u>Н</u> е задано                | Комментарий:           |          |                                       |                                  |                              |                        |                 |            | <u> </u> |
| <u> Включено</u>                   |                        |          |                                       |                                  |                              |                        |                 |            |          |
| О <u>О</u> тключено                | Гребования к версии:   |          |                                       |                                  |                              |                        |                 |            |          |
|                                    | греоования к версии.   | Windows  | ХР и более по                         | оздние ве                        | рсии                         |                        |                 |            | ÷        |
| Параметры:                         |                        |          | Справка:                              |                                  |                              |                        |                 |            |          |
| Период обновлени<br>минутах:<br>10 | ия групп пользователей | Б        | Политика в<br>RADIUS-аут<br>обновлени | включает<br>гентифик<br>ія кэша. | г кэшировани<br>ации и позво | е групп п<br>ляет зада | пользова        | ателей при | ∧        |

### Настройка имени пользователя

Политика позволяет настроить использование NetBIOS имени домена в случае указания имени пользователя без домена. Для включения политики активируйте параметр: " Использовать NetBIOS имя домена в случае указания имени пользователя без домена"

| Настройка имени пользователя                                                         |                         |                                                                                                    |   |  |  |
|--------------------------------------------------------------------------------------|-------------------------|----------------------------------------------------------------------------------------------------|---|--|--|
| Настройка имени пользователя Пр <u>е</u> дыдущий параметр <u>С</u> ледующий параметр |                         |                                                                                                    |   |  |  |
| ○ <u>Н</u> е задано                                                                  | Комментарий:            |                                                                                                    |   |  |  |
|                                                                                      |                         |                                                                                                    |   |  |  |
| ○ <u>О</u> тключено                                                                  | Треборания к версии     |                                                                                                    |   |  |  |
|                                                                                      | треоования к версии:    | Windows XP и более поздние версии                                                                                                |   |  |  |
| Параметры:                                                                           |                         | Справка:                                                                                                    | 1 |  |  |
| Использовать<br>указания имен                                                        | NetBIOS имя домена в сл | учае<br>на Политика позволяет настроить использование NetBIOS<br>имени домена в случае указания имени пользователя без<br>домена |   |  |  |
| ОК Отмена <u>П</u> рименить                                                          |                         |                                                                                                    |   |  |  |

# Настройка кэширования сессий запросов пользователей

Политика включает кэширование сессий запросов пользователей при RADIUS-

аутентификации и позволяет задать время жизни сессии запроса в секундах.

| <b>.</b>                                                                                                    | Настройки кэц            | ирования сессий запросов пользователей 🛛 💻 🗙                                                                                                    |  |  |
|----------------------------------------------------------------------------------------------------|--------------------------|----------------------------------------------------------------------------------------------------|--|--|
| Настройки кэширования сессий запросов пользователей Пр <u>е</u> дыдущий параметр <u>С</u> ледующий параметр |                          |                                                                                                    |  |  |
| ○ <u>Н</u> е задано                                                                                         | Комментарий:             |                                                                                                    |  |  |
| <u>В</u> ключено                                                                                            |                          |                                                                                                    |  |  |
| ○ <u>О</u> тключено                                                                                         | T                        |                                                                                                    |  |  |
|                                                                                                    | требования к версии:     | Windows XP и более поздние версии                                                                                                    |  |  |
| Параметры:                                                                                                  |                          | Справка:                                                                                                    |  |  |
| Время жизни сес<br>60                                                                                       | ссии запроса в секундах: | Политика включает кэширование сессий запросов пользователей при RADIUS-аутентификации и позволяет задать время жизни сессии запроса в секундах. |  |  |
|                                                                                                    |                          | ОК Отмена Применить                                                                                                    |  |  |

Примеры внедрения расширения

- 1. Настройка Cisco ASA для аутентификации через Indeed NPS RADIUS Extension
- 2. Настройка FortiGate VM для двухфакторной аутентификации через Indeed NPS Radius Extension
- 3. Установка и настройка аутентификации по ОТР в Citrix Netscaler